# Vendor Coordinator Quick Reference Guide

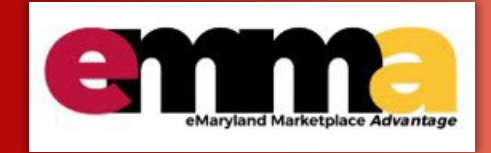

Working with Relish Data Assure in eMMA

# **Overview**

Before a Vendor Coordinator can approve an onboarded Vendor Profile certain checks need to happen to verify that information submitted is correct. Relish Data Assure is a platform within eMMA that helps with that. It automatically checks for:

- TIN/ Legal Name Validation using the IRS database
- Address Validation using the USPS database
- Sanctioned Entities Check from OFAC for fraud prevention

This QRG discusses Relish in detail and explains what actions Vendor Coordinators can take when reviewing Relish results for a Vendor profile.

NOTE: For best results, use the Google Chrome browser to access eMMA.

If you need help at any time, please reach out to the eMMA helpdesk at emma.helpdesk@maryland.gov.

# Relish Data Assure aryland Marketplace Advantage

## **Change Requests vs Vendor Onboarding**

A Relish check is initiated in two ways in eMMA; via certain Change Request types, or via Vendor onboarding. In either case, the steps shown below are the same.

#### For Change Requests:

Address Change Request = Relish checks the Remit-To Address for the USPS Address agreement.

Name Change Request or TIN Change Request = Relish checks the IRS record for a Name/TIN match.

Other Change Request types = Relish is not ran on the record

#### For Vendor onboarding:

The tax ID, address, and sanctioned entity check are all validated.

### **TIN/Legal Name Validation**

Relish checks the Vendor's submitted tax ID and legal name against the IRS database. If the tax ID or legal name fails this check, a blocking alert displays in eMMA on the right-hand side-panel. This means you cannot move forward with the

Updated: 12/5/2022 v. 1.1 Vendor until this issue is resolved. This alert usually means that an error was entered on the Vendor registration page and must be corrected before the profile can be approved.

# You have three options:

• You can click the **Discontinue Onboarding** button to stop the onboarding process. A pop-up window displays. Enter a reason for discontinuing onboarding and click the **Confirm** button. **This stops the onboarding process**, returns the Vendor profile to Registered status in eMMA, and a notification will go out to the vendor.

| enne              | Vendors Sourcing Contracts                                                     |
|-------------------|--------------------------------------------------------------------------------|
| < "D 🕁            | Vendor: SUP867520 - Takes All Rinds Composting Outpost (Under Internal Review) |
| **                | Save & Close 🕞 Save Discontinue Onboarding Return to Vendor Approve Create     |
| Supplier Overview |                                                                                |
| Le Company Info   | Fields marked by an asterisk * are mandatory                                   |
| 📽 Contacts        |                                                                                |
| 🖒 Qualifications  | SLIP867520                                                                     |
| Decuments         | Takes All Dinds Compositing Outpost                                            |

 You can click the **Return to Vendor** button to request that the Vendor review their submitted profile for accuracy. A popup window displays. Enter information in the **Reason** field to let the Vendor know what they need to review and fix and click the **Confirm** button. Once fixed and resubmitted, it will come back to you for review, the alert will resolve itself, and you can move forward if no other exceptions are present.

| emma              | Vendors Sourcing Contracts                                                     |
|-------------------|--------------------------------------------------------------------------------|
| < 5 公             | Vendor: SUP867520 - Takes All Rinds Composting Outpost (Under Internal Review) |
| **                | Save & Close Save Discontinue Onboarding Return to Vendor Approve Create       |
| Supplier Overview |                                                                                |
| La Company Info   | Fields marked by an asterisk * are mandatory                                   |
| 🐣 Contacts        |                                                                                |
| 🖒 Qualifications  | SLIP867520                                                                     |
| Desuments         | Takes All Dinds Composting Outpost                                             |

• If the information is correct and verified by documentation (e.g. a letter from the IRS), you can **request an override** from GAD. GAD will review the information and approve or reject the tax information. If approved, you will receive a notification that lets you know you can move forward with the Vendor profile if no other exceptions are present. See instructions below.

#### **Request an Override from GAD**

1. Navigate to the Vendor's profile page in eMMA.

2. Click the **Relish Data Assure** tab on the left-hand side-panel and click the **IRS TIN Match** subtab in the Details section.

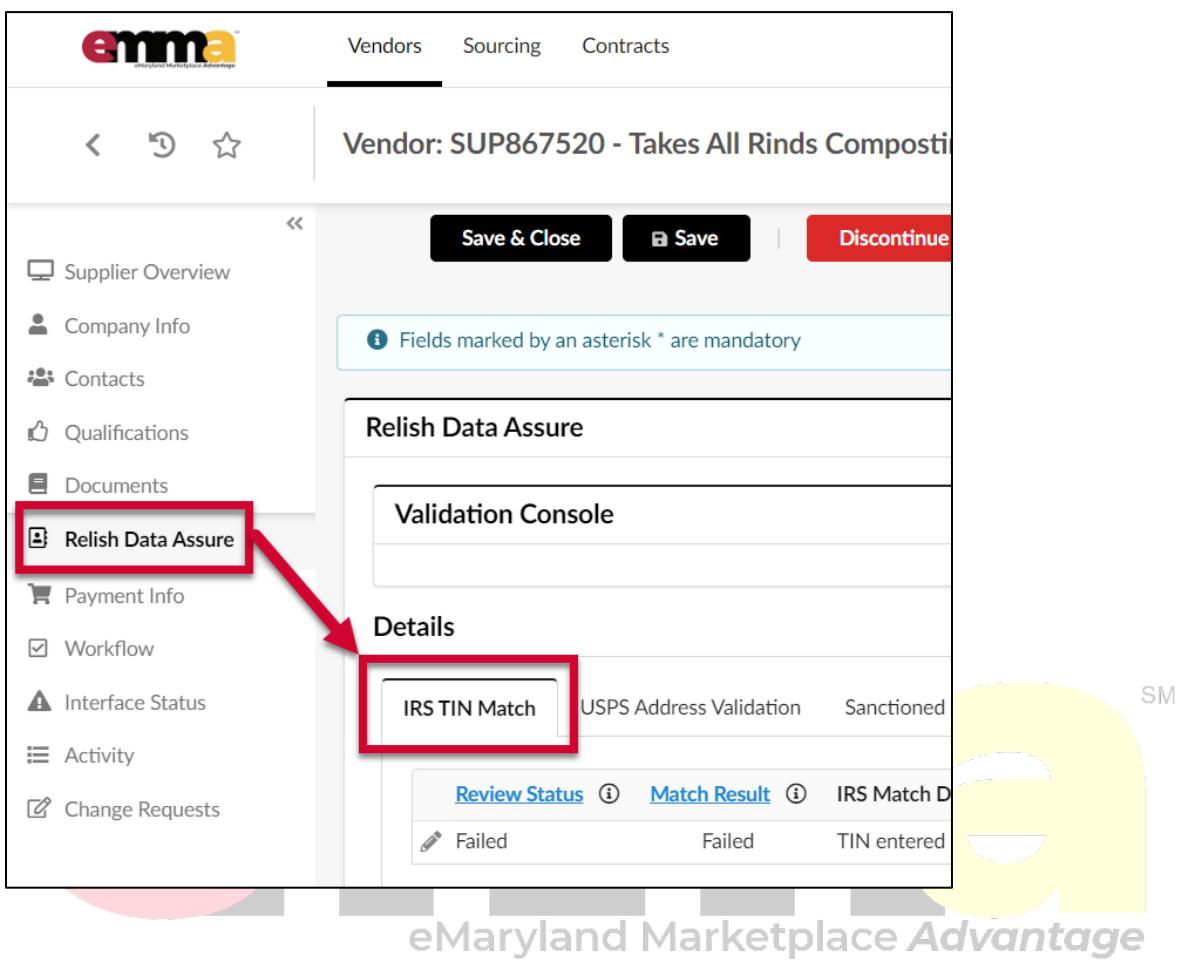

3. Click the Edit (pencil) icon to the left of the failed tax id check.

| 🖒 Qualifications   | Relish Data Assure                   |              |
|--------------------|--------------------------------------|--------------|
| Documents          |                                      |              |
| Relish Data Assure | Validation Console                   |              |
| 📜 Payment Info     |                                      |              |
| Vorkflow           | Details                              |              |
| Interface Status   | IRS TIN Match USPS Address Validatio | n Sanctioned |
| I Activity         |                                      |              |
| Change Requests    | Review Status ③ Match Result         | IRS Match E  |
|                    | Failed Failed                        | TIN entered  |
|                    | _                                    |              |

4. Click the **Request Override** button. A pop-up window displays.

| Vendors Sourcing Contra | 30.15                              | Accessibility |
|-------------------------|------------------------------------|---------------|
| TIN                     |                                    | 8 <b>- X</b>  |
| « «                     | Save Save & Close Request Override |               |
| S IRS TIN Match         |                                    |               |
| 🖆 Approval              | TIN Match Validation Status        |               |
|                         |                                    |               |
|                         | Relish Inputs 🗓                    |               |
|                         | Legal Name                         |               |
|                         | Takes All Rinds Composting Outpost |               |
|                         | Tax ID                             |               |
|                         | 777744488                          |               |
|                         | Relish Suggestions 🛈               |               |
|                         | IRS Matching Name                  |               |
|                         |                                    |               |

- 5. Enter a reason for requesting the override in the **Reason** field and click the **Confirm** button.
- 6. Click the **Save & Close** button to close out of the pop-up window.

#### The status of the Relish result displays below the Review Status column.

| 🖒 Qualifications                                       | Relish Data Assure                                                                           |
|--------------------------------------------------------|----------------------------------------------------------------------------------------------|
| Documents     Relish Data Assure                       | Validation Console                                                                           |
| Payment Info                                           | Details                                                                                      |
| <ul> <li>Workflow</li> <li>Interface Status</li> </ul> | IRS TIN Match USPS Address Validation Sanctioned Entities Match                              |
| <ul><li>Activity</li><li>Change Requests</li></ul>     | Review Status       Match Result       IRS Match Description       Date Matched       Status |
|                                                        | Pending Review Failed TIN entered is not currently issued 8/26/2022 11:16:22 AM Failed       |

An approver at GAD will receive a notification concerning the override and review it. They may approve the override or reject it and you will receive the appropriate notification.

### **Address Validation**

Relish checks the Vendor profile's submitted address against the USPS address database and cleans it. If the address fails this check, a blocking alert displays in eMMA. This means you cannot move forward with the Vendor until this issue is resolved.

This alert usually means that the address entered for the profile does not match the address in the USPS database or does not exist. Relish will often return suggestions for the address if it is off due to spelling, numeric values, etc. You can either request an override if you know the address is valid, or accept the relish results if any are returned.

#### **Request an Override for an Address**

eMarvland Marketplace Advantage This option means that you want to ignore any suggestions made by Relish and ask GAD to verify and approve the entered address.

- 1. Navigate to the Vendor's profile in eMMA.
- 2. Click the Relish Data Assure tab on the left-hand side-panel and click the USPS Address Validation subtab in the Details section.

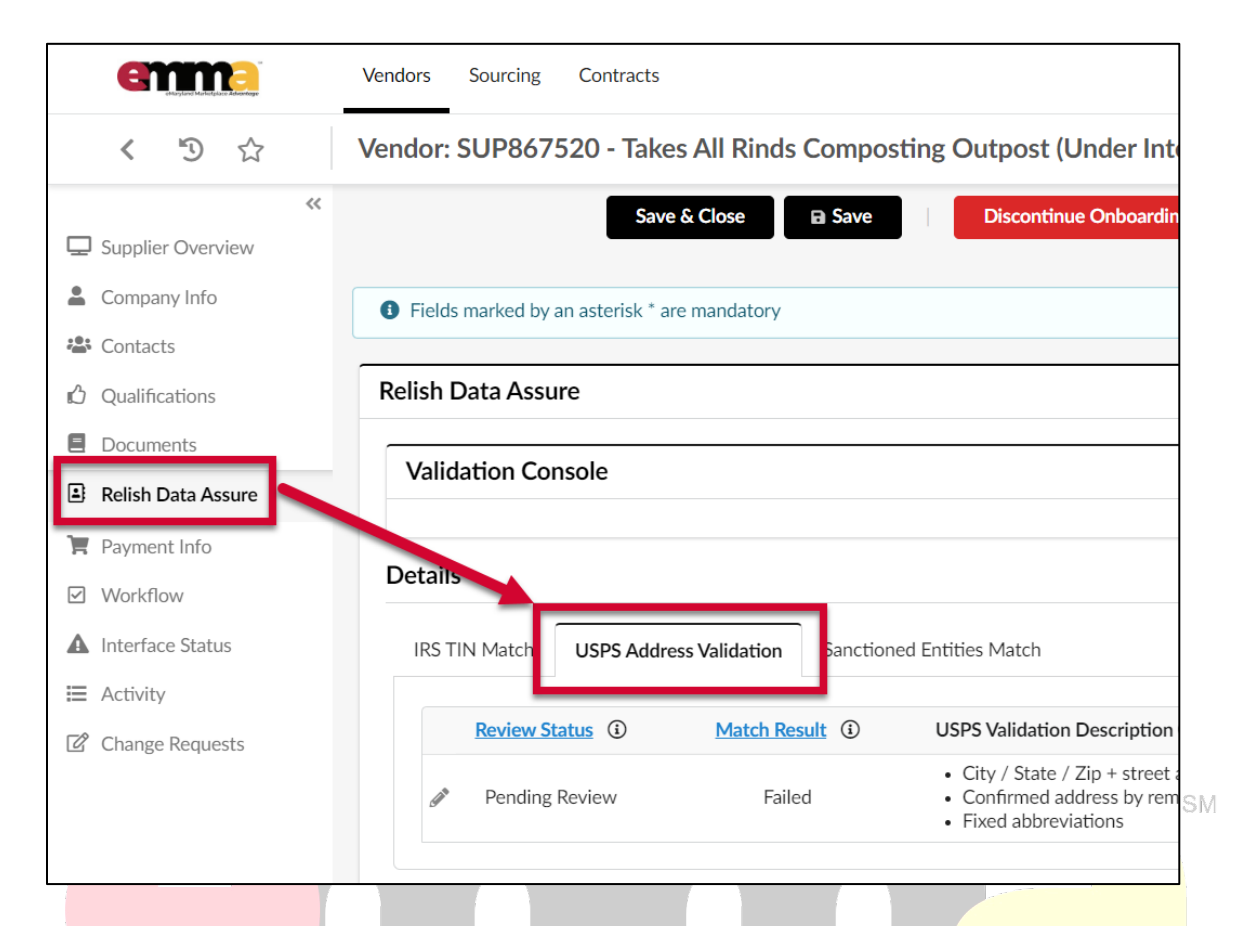

3. Click the Edit (pencil) icon to the left of the Pending Review status below the subtab. A pop-up window displays.

| 🖒 Qualifications   | Relish Data Assure                                              |
|--------------------|-----------------------------------------------------------------|
| Documents          | Validation Concolo                                              |
| Relish Data Assure | validation console                                              |
| 📜 Payment Info     | Dataila                                                         |
| ☑ Workflow         | Details                                                         |
| Interface Status   | IRS TIN Match USPS Address Validation Sanctioned Entities Match |
| \ Activity         |                                                                 |
| Change Requests    | Review Status (i) Match Result (i) USPS Validati                |
|                    | Pending Review     Failed     Failed     Fixed abbr             |

 Review the results from Relish, if any returned. Relish results are the address fields on the right-hand side under Relish Suggestions. If these fields are blank, then the Relish check found no results. The Vendor's submitted address will be on the left side under Relish Inputs.

| Address Relish |                    |                  |                         | 8 🗆 🗙          |  |  |
|----------------|--------------------|------------------|-------------------------|----------------|--|--|
| •              | «                  | ave Save & Close | Request Override Accept | Relish Results |  |  |
| Address        |                    |                  |                         |                |  |  |
| Approval       | Address Validation | n Status         |                         |                |  |  |
|                |                    |                  |                         |                |  |  |
|                | Relish Inputs (i)  |                  | Relish Suggestion       | s i)           |  |  |
|                | Address Line 1     |                  | Address Line 1          |                |  |  |
|                | 1001 Amelia Avenue |                  | 1001 Amelia Ave Ste 3   | 32             |  |  |
|                | Address Line 2     | Address Line 2   |                         | Address Line 2 |  |  |
|                | Suite 32           |                  |                         |                |  |  |
|                | City               | State            | City                    | State          |  |  |
|                | State College      | Pennsylvania     | State College           | Pennsylvania   |  |  |
|                | Postal Code        | Country          | Postal Code             | Country        |  |  |
|                | 16801              | UNITED STATES    | 16801                   | UNITED STATES  |  |  |
|                |                    |                  |                         |                |  |  |

5. Click the **Request Override** button at the top of the pop-up window. Another pop-up window displays.

|            | **                | Save Save & Close | se Request Override | e              |  |  |
|------------|-------------------|-------------------|---------------------|----------------|--|--|
| Address    |                   |                   |                     | _              |  |  |
| 🌢 Approval | Address Validatio | on Status         |                     |                |  |  |
|            | Relish Inputs (i) |                   | Relish Suggestion   | ns 🗓           |  |  |
|            | Address Line 1    |                   | Address Line 1      | Address Line 1 |  |  |
|            | 123 My Road       |                   |                     |                |  |  |
|            | Address Line 2    |                   | Address Line 2      |                |  |  |
|            | Suite 101         |                   |                     |                |  |  |
|            | City              | State             | City                | State          |  |  |
|            | Odenton           | Maryland          |                     |                |  |  |
|            | Postal Code       | Country           | Postal Code         | Country        |  |  |
|            | 21113             | UNITED STATES     |                     |                |  |  |
|            |                   |                   |                     |                |  |  |

- 6. Enter the reason for the override in the **Reason** field and click the **Confirm** button.
- 7. Click the **Save & Close** button to close out of the pop-up window.

**NOTE:** Do not submit corrections to the address in this field. GAD cannot adjust the address fields. If the address is not correct, you need to return this profile to the Vendor for them to make corrections (see above

#### instructions).

An approver at GAD will receive a notification concerning the override and review it. They may approve the override or reject it and you will receive the appropriate notification.

#### **Accept Relish Results**

You will only see this option if Relish Data Assure has found a similar address to the one submitted. Use this option if the you are comfortable with the recommendations from Relish.

- 1. Navigate to the Vendor's profile in eMMA.
- 2. Click the **Relish Data Assure** tab on the left-hand side-panel and click the **USPS Address Validation** subtab in the Details section.

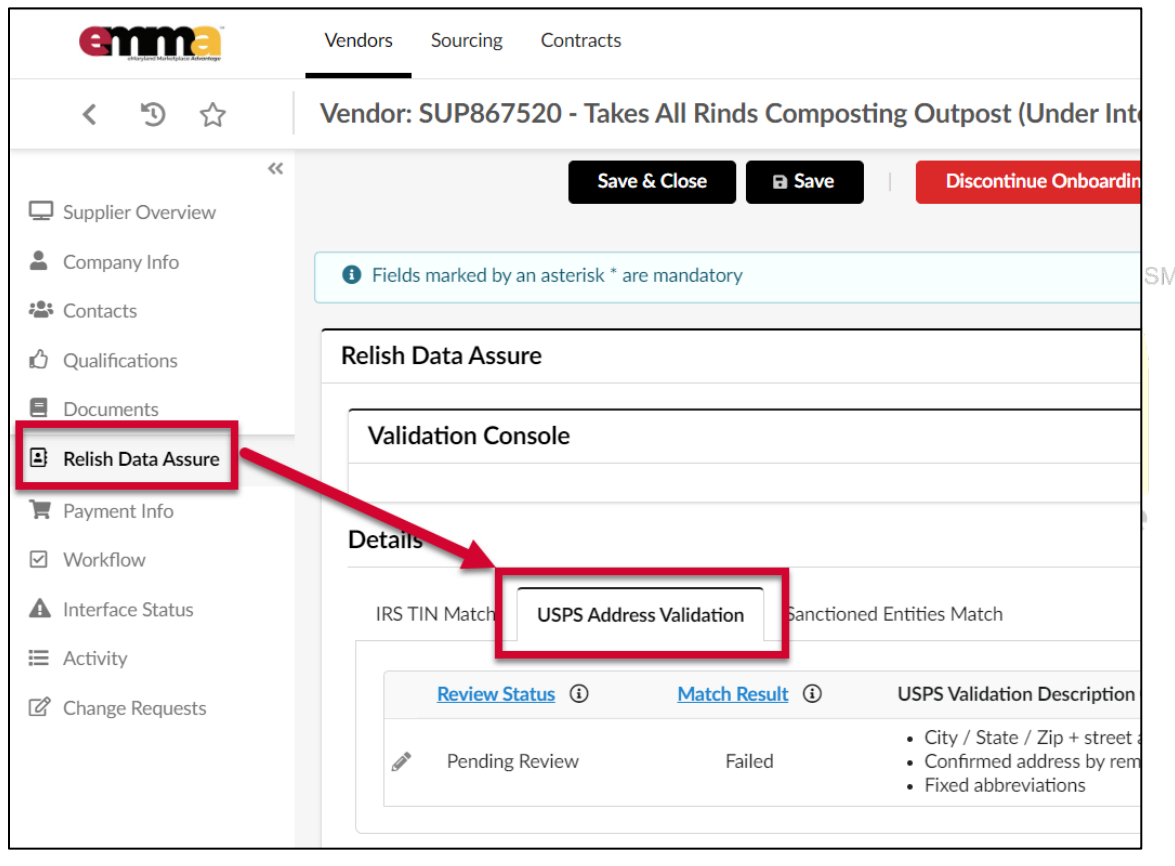

3. Click the Edit (pencil) icon to the left of the **Pending Review** status below the subtab. A pop-up window displays.

| 🖒 Qualifications   | Relish Data Ass | ure                  |                     |                                                                   |
|--------------------|-----------------|----------------------|---------------------|-------------------------------------------------------------------|
| Documents          | Validation      |                      |                     |                                                                   |
| Relish Data Assure | Validation      | 513016               |                     |                                                                   |
| 🏋 Payment Info     | Detaile         |                      |                     |                                                                   |
| Vorkflow           | Details         |                      |                     |                                                                   |
| Interface Status   | IRS TIN Match   | USPS Address Validat | ion Sanction        | ned Entities Match                                                |
| I Activity         |                 |                      |                     |                                                                   |
| Change Requests    | Review          | Status i Mate        | <u>h Result</u> (i) | USPS Validat                                                      |
|                    | Pendin          | g Review             | Failed              | <ul><li>City / Stat</li><li>Confirmed</li><li>Fixed abb</li></ul> |
|                    |                 |                      |                     |                                                                   |

 Review the results from Relish, if any returned. Relish results are the address fields on the right-hand side under Relish Suggestions. If these fields are blank, then the Relish check found no results. The Vendor's submitted address will be on the left side under Relish Inputs.

| Address Relish |                    |                  |                         | 8 🗆 🗙                |  |  |
|----------------|--------------------|------------------|-------------------------|----------------------|--|--|
|                | Sa Sa              | ave Save & Close | Request Override Accept | Relish Results       |  |  |
| Address        |                    |                  |                         |                      |  |  |
| 🌢 Approval     | Address Validation | Status           |                         |                      |  |  |
|                |                    |                  |                         |                      |  |  |
|                | Relish Inputs (i)  | Relish Inputs 🛈  |                         | Relish Suggestions ③ |  |  |
|                | Address Line 1     |                  | Address Line 1          |                      |  |  |
|                | 1001 Amelia Avenue |                  | 1001 Amelia Ave Ste 3   | 32                   |  |  |
|                | Address Line 2     | Address Line 2   |                         | Address Line 2       |  |  |
|                | Suite 32           |                  |                         |                      |  |  |
|                | City               | State            | City                    | State                |  |  |
|                | State College      | Pennsylvania     | State College           | Pennsylvania         |  |  |
|                | Postal Code        | Country          | Postal Code             | Country              |  |  |
|                | 16801              | UNITED STATES    | 16801                   | UNITED STATES        |  |  |
|                |                    |                  |                         |                      |  |  |

5. Click the Accept Relish Results button at the top of the pop-up.

|                |    |                           |                  | 9                     |   |  |
|----------------|----|---------------------------|------------------|-----------------------|---|--|
| Address Relish |    |                           |                  |                       | ₽ |  |
|                | ~~ | ■ Save Save & Close       | Request Override | Accept Relish Results |   |  |
| Address        |    |                           |                  |                       |   |  |
| Approval       |    | Address Validation Status |                  |                       |   |  |
|                |    |                           |                  |                       |   |  |
|                |    | Relish Inputs             | Relish Su        | ggestions 🛈           |   |  |
|                |    | Address Line 1            | Address Lin      | le 1                  |   |  |

6. Click the **Save & Close** button to close out of the pop-up window.

The USPS Address Validation tab shows the address was **Validated** under the Review Status column. The changes to the address will display on the **Payment Info** tab almost immediately and on the **Company Info** tab overnight.

|                       | Vendors Sourcing Contracts                                                                                                    |                     |                                                                            |           |    |
|-----------------------|----------------------------------------------------------------------------------------------------|---------------------|----------------------------------------------------------------------------|-----------|----|
| < "D 🖒                | Vendor: SUP867520 - Takes                                                                                                    | All Rinds Compos    | ting Outpost                                                               |           |    |
| Kan Supplier Overview | Save &                                                                                                    | Close Save          | Discontir                                                                  |           | SM |
| Company Info          | Fields marked by an asterisk * are not start and the start and the st | mandatory           |                                                                            |           |    |
| Contacts              | Relish Data Assure                                                                                                    |                     |                                                                            |           |    |
| Documents             | Validation Console                                                                                                    |                     |                                                                            | Advantage | 3  |
| Relish Data Assure    |                                                                                                    |                     |                                                                            |           |    |
| 🏋 Payment Info        | Dotaile                                                                                                    |                     |                                                                            |           |    |
| ☑ Workflow            |                                                                                                    |                     |                                                                            |           |    |
| Interface Status      | IRS TIN Match USPS Address                                                                                                    | Validation Sanction | ed Entities Match                                                          |           |    |
| I Activity            |                                                                                                    |                     |                                                                            |           |    |
| Change Requests       | Review Status (i)                                                                                                    | Match Result (i)    | USPS Validatio                                                             |           |    |
|                       | Validated                                                                                                    | Failed              | <ul> <li>City / State</li> <li>Confirmed a</li> <li>Fixed abbre</li> </ul> |           |    |

## **Sanctioned Entities Check**

Relish checks the submitted Vendor profile for matches in the OFAC database of foreign sanctioned businesses to prevent fraud. A failed match means that a match was found on one or more lists of sanctioned entities. If the Vendor fails this check, a blocking alert displays in eMMA. You may request an override of this information from GAD if the match score is 89 or LESS.

Г

If the match score is 90 or GREATER, you must check to confirm this Vendor is the same as on the Sanctions List. If the Vendor is found to be the sanctioned entity listed, you must discontinue onboarding.

- 1. Navigate to the Vendor's profile in eMMA.
- 2. Click the **Relish Data Assure** tab on the left-hand side-panel and click the **USPS Address Validation** subtab in the Details section.

| 小<br>「」<br>い<br>い                | Vendor: SUP989650 - Consolidated Edison Inc (Active)                |                                            |  |  |
|----------------------------------|---------------------------------------------------------------------|--------------------------------------------|--|--|
| Supplier Overview                | Save & Clos                                                         | Create a Change Request                    |  |  |
| Company Info                     | Expected date format: M/d/yyyy                                      |                                            |  |  |
| 🖒 Qualifications                 | Relish Data Assure                                                  |                                            |  |  |
| Documents     Relish Data Assure | Validation Console                                                  |                                            |  |  |
| 📕 Payment Info                   | Validation Type ①                                                   | Review Status ③                            |  |  |
| ☑ Workflow                       | IRS TIN Match                                                       | Validated                                  |  |  |
| Interface Status                 | Sanctioned Entities Match                                           | Failed                                     |  |  |
| ⊟ Activity                       | USPS Address Validation                                             | Validated                                  |  |  |
| Change Requests                  |                                                                     | \$                                         |  |  |
|                                  | Details                                                             |                                            |  |  |
|                                  | IRS TIN Match USPS Address Validation Sanctioned Entities Match     | ]                                          |  |  |
|                                  | Status (i) Sanctioned Entities Match Description (i) Da             | te Mathed ① Match Result ① Review Status ① |  |  |
|                                  | Failed Possible sanctioned entities list match(es) found. 8/26/2023 | 2 1:17:05 PM Failed Failed                 |  |  |

3. Click the Edit (pencil) icon to the left of the failed sanctioned entity match. A pop-up window displays.

| E | Activity        |     |              | USPS Address Valid              | ation                       | Validated                   |                 |
|---|-----------------|-----|--------------|---------------------------------|-----------------------------|-----------------------------|-----------------|
| ľ | Change Requests |     |              |                                 |                             |                             | ۵               |
|   |                 | Det | tails        |                                 |                             |                             |                 |
|   |                 | I   | RS TIN Match | USPS Address Validation         | Sanctioned Entities Match   |                             |                 |
|   |                 |     | Status 🛈     | Sanctioned Entities Match De    | scription (i) D             | ate Mathed 🛈 Match Result 🛈 | Review Status 🛈 |
|   | 🥒 Failed        |     |              | Possible sanctioned entities li | t match(es) found. 8/26/202 | 2 1:17:05 PM Failed         | Failed          |
|   |                 |     |              |                                 |                             |                             | \$              |

#### 4. Check the Match Score to the right, under the Sanctions List Match Results section.

|                     |                                         |                       | 🖬 Save          |
|---------------------|-----------------------------------------|-----------------------|-----------------|
| Sanctioned Entities |                                         |                       |                 |
| Approval            | Sanctioned Entities Validation Stat     | us                    |                 |
|                     | Review Status (i)                       | Match Result (i)      |                 |
|                     | Failed                                  | Fai                   | iled            |
|                     |                                         |                       | ٥               |
|                     | Sanctions List Match Results            |                       |                 |
|                     | Sanctions List Description ① Matched Na | ame 🛈                 | Match Score (i) |
|                     | IRS Exempt Organizations List CONSOLID  | ATED EDISON OF NY IN  | 86.00           |
|                     | IKS Exempt Organizations List CONSOLID  | ATED EDISON OF NY ING | 86.00           |

- a. If the score is **89 or LESS**, skip to the **Step 8**.
- b. If the score is **90 or GREATER**, continue to the next step.
- Check the Vendor information against the sanctions list. The name of the sanctions list is under the Sanctions List Description in the same section as the Match Score.

| Sanctioned Entities Valida   | Sanctioned Entities Validation Status |               |  |  |  |
|------------------------------|---------------------------------------|---------------|--|--|--|
| Review Status 🗓              | Review Status (i) Match Result (i)    |               |  |  |  |
| Failed                       | Faile                                 | ed            |  |  |  |
|                              |                                       | ۵             |  |  |  |
|                              |                                       |               |  |  |  |
| Sanctions List Match Res     | ults                                  |               |  |  |  |
| Sanctions List Description ③ | Vatched Name (1)                      | Match Score ④ |  |  |  |
|                              |                                       | 86.00         |  |  |  |

If the Vendor is in fact a match for the sanctioned entity, you must discontinue onboarding. If the Vendor is not a match for the sanctioned entity, follow the Request an Override process below.

- 6. Click the **Discontinue Onboarding** button at the top of the page. A pop-up window displays.
- 7. Enter a reason in the **Reason** field and click the **Confirm** button. The profile returns to the requestor.

#### **Request an Override**

You may request an override for a Vendor if the Match Score is 89 or LESS, or if your investigation finds that the Sanctioned Entities match is not correct.

8. Click the **Request Override** button at the top of the pop-up window. A pop-up window displays.

| Vendors              | Sourcing Contracts Analytics                                          | Admin Config Integral | ion Settings                |                  |                  |
|----------------------|-----------------------------------------------------------------------|-----------------------|-----------------------------|------------------|------------------|
|                      | SUP989650 - Consolidated I                                            | Edison Inc (Active)   |                             |                  |                  |
| Cor «                |                                                                       |                       | ⊟ S                         | ave Save & Close | Request Override |
| tê Approval<br>⊉ Qua | Sanctioned Entities Validation                                        | on Status             |                             |                  |                  |
| E Reli               | Review Status ③<br>Failed                                             | Match Result ①        | Failed                      |                  |                  |
| F Pay                |                                                                       |                       | \$                          |                  |                  |
| ▲ Inte<br>Act        | Sanctions List Match Result                                           | 5                     |                             |                  |                  |
| C Cha                | Sanctions List Description (i) Ma<br>IRS Exempt Organizations List CO | Itched Name 😉         | Match Score (i)<br>NC 86.00 |                  |                  |

- 9. Enter the reason for the override in the **Reason** field and click the **Confirm** button.
- 10. Click the Save & Close button to close out of the pop-up window.

An approver at GAD will receive a notification concerning the override and review it. They may approve the override or reject it and you will receive the appropriate notification.

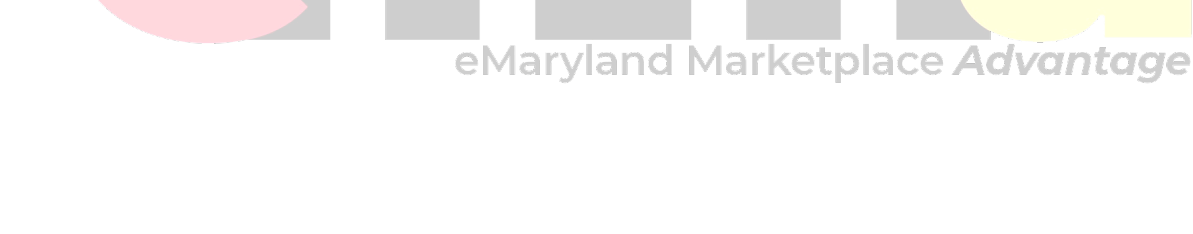